### Manchester Community College Library and ETDL Workshop

### Kaltura and WebEx Workshop

Click on the links below to go to that page. WebEx Menu

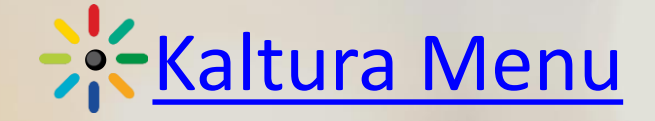

<u>Technology Assistance</u>

## WebEx

Click on the links below to go to that page. <u>What is WebEx</u>

- Using WebEx
- <u>Setting up your room</u>
- WebEx Meeting
- <u>Sharing Your Desktop or Applications</u>

### What is WebEx

- An online conferencing tool
  - Allows you to meet with students or colleagues from wherever you are as long as you and the students or colleages have internet access.
  - You can collaborate with others online, share data, presentations, and online demonstrations.

### Go to https://ctedu.webex.com

| ahal<br>cisco                       | ' WebEx                           |              |                |                 |          | For Connecticut<br>Community<br>Colleges                                                        |
|-------------------------------------|-----------------------------------|--------------|----------------|-----------------|----------|-------------------------------------------------------------------------------------------------|
| Home                                | Meeting Center                    | Event Center | Support Center | Training Center | My WebEx | Log In                                                                                          |
| Attend<br>Host a<br>Set Up<br>Suppo | d a Meeting<br>Meeting<br>o<br>rt |              |                |                 | E        | Enter the meeting number to join.<br>NEW! Invited to a Personal Room? Enter the host's room ID. |

### Go to <u>https://ctedu.webex.com</u> On the Right Click Login

| cisco                                      | WebEx          |              |                |                 |          |                                                            | For Connecti<br>Communi<br>Colleges | ty      |
|--------------------------------------------|----------------|--------------|----------------|-----------------|----------|------------------------------------------------------------|-------------------------------------|---------|
| Home                                       | Meeting Center | Event Center | Support Center | Training Center | My WebEx |                                                            | (                                   | Log In  |
| Attend                                     | a Meeting      |              |                |                 |          |                                                            | English : New Yo                    | rk Time |
| <ul> <li>Host a</li> <li>Set Up</li> </ul> | Meeting        |              |                |                 | E        | Enter the meeting number to join.                          |                                     |         |
| Support                                    | rt             |              |                |                 |          | NEW! Invited to a Personal Room? Enter the host's room ID. |                                     |         |
|                                            |                |              |                |                 |          |                                                            |                                     |         |
|                                            |                |              |                |                 |          | Join                                                       |                                     |         |

Go to https://ctedu.webex.com

Login with your myCommNet ID and Password

|  |  | CSCU Connecticut Community Colleges                           |
|--|--|---------------------------------------------------------------|
|  |  | Sign in with your NetID and Password 01234567@mcc.commnet.edu |
|  |  | \%o≉n%***®> Roscenter#                                        |

### Setup Your Room

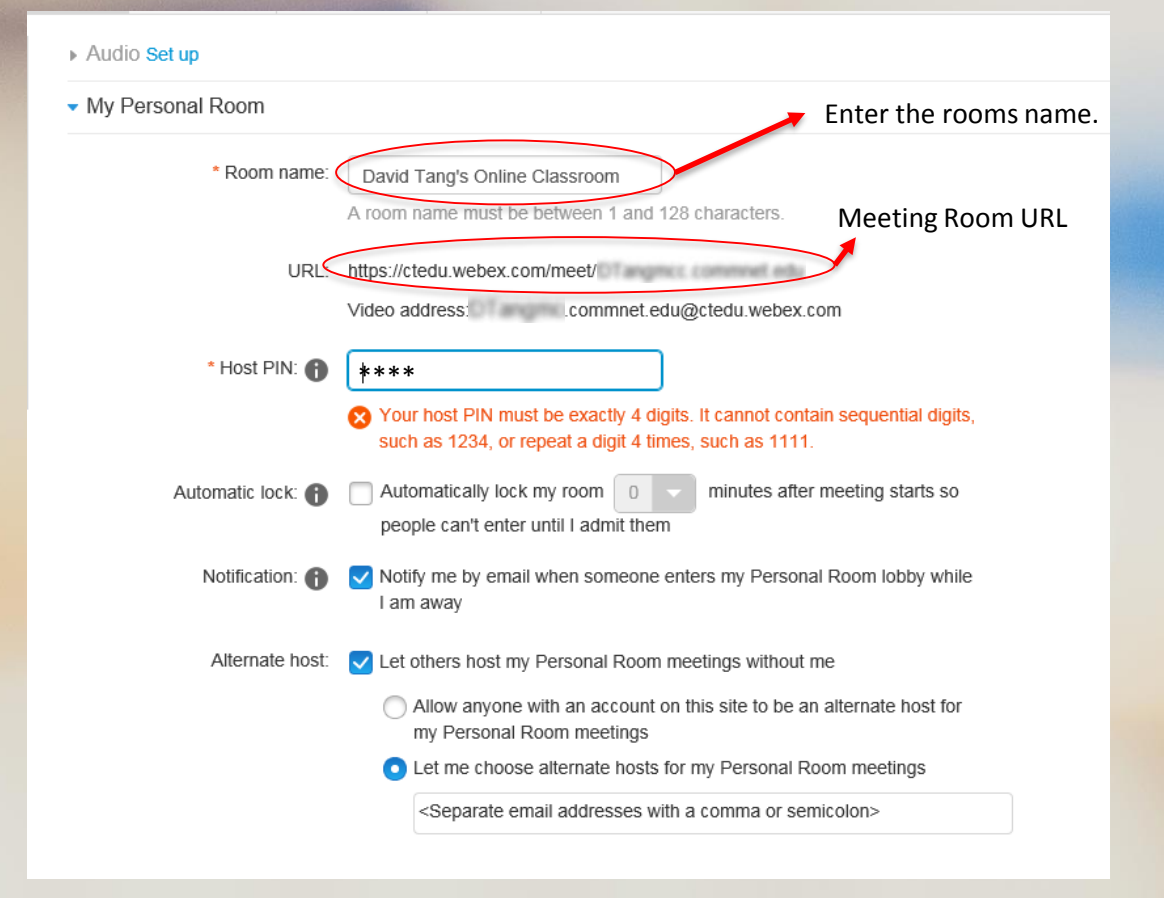

### **Start Meeting**

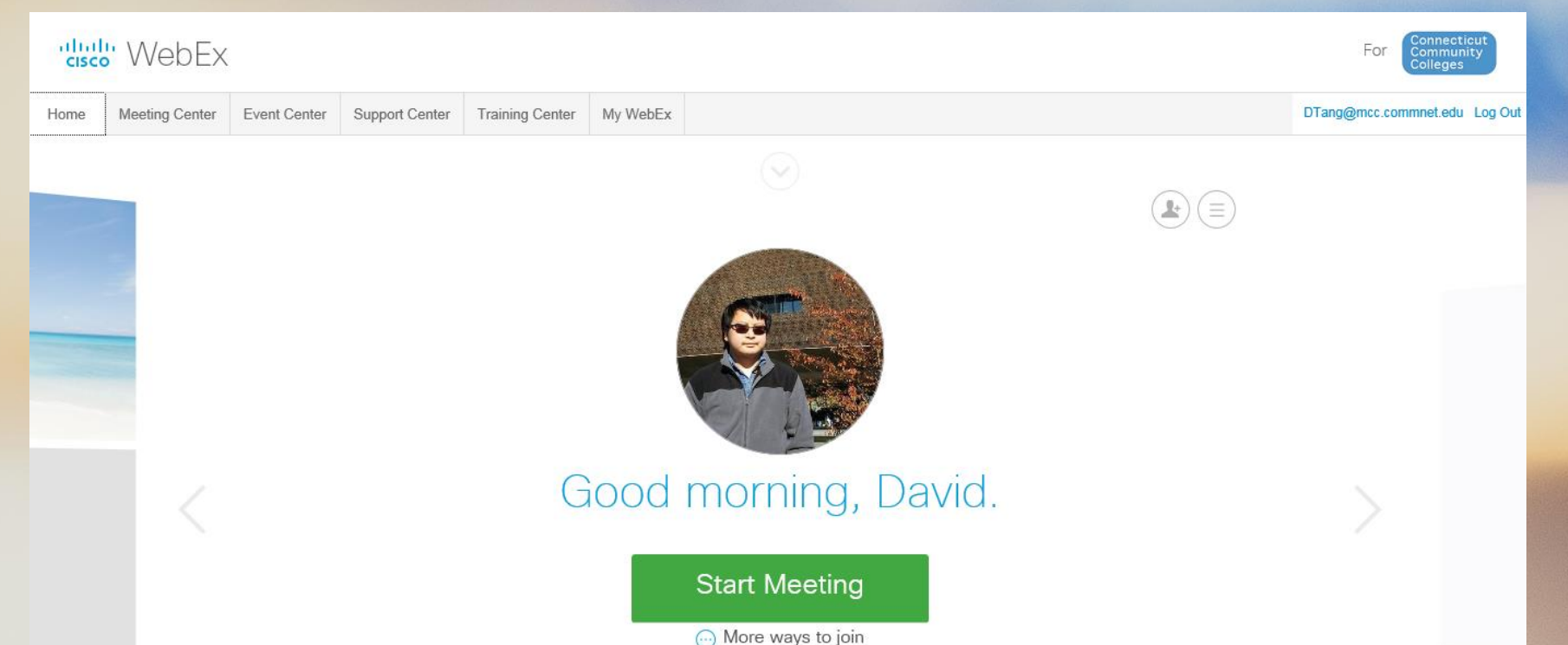

### **Start Meeting**

| •                                                                    | Cisco WebEx Meeting Center                                                                                                    |             |                 |                        |          |         | - ×  |  |
|----------------------------------------------------------------------|----------------------------------------------------------------------------------------------------|-------------|-----------------|------------------------|----------|---------|------|--|
| <u>File Edit Share View Audio Partic</u><br>Quick Start Meeting Info | Deeting Help     New Whiteboard                                                                                                    | Partici     | pants           | Chat                   | Recorder | Notes   | ~    |  |
| Dav<br>Host: I<br>Meeting<br>@ Loc<br>Connect to A<br>More Optic     | Audio and Video Connection<br>Select Audio Connection<br>Choose Audio Option<br>Call Me<br>Uvili Call In<br>Call Using Computer<br>No Audio<br>Connect Audio | ×           | ants<br>David T | <b>"ang</b> (Host, me) |          |         | ×    |  |
|                                                                      | Skip                                                                                                    |             |                 |                        |          |         | ×    |  |
| _                                                                    |                                                                                                    | ✓ Record    | der             |                        |          |         | ×    |  |
|                                                                      |                                                                                                    | Select butt | on to recor     | a on server            |          | Connect | ad a |  |

| art Meeting Info 🕀 New W           | niteboard                                |                                     | Participants Chat Records                                           | er Notes |
|------------------------------------|------------------------------------------|-------------------------------------|---------------------------------------------------------------------|----------|
|                                    |                                          |                                     | ✓ Participants                                                      | ÷ ×      |
| Your room is unlocked. Lo          | <sup>ck your</sup> <sup>×</sup> nal Room |                                     | Speaker:                                                            |          |
| entering.                          |                                          |                                     | 🕢 🔄 🛛 David Tang (Host, me)                                         |          |
| Dock Room                          | Record 🛞 End Meeting                     |                                     |                                                                     |          |
|                                    |                                          |                                     |                                                                     |          |
|                                    |                                          |                                     |                                                                     |          |
|                                    | Select "Share Screen" to share your      |                                     |                                                                     |          |
|                                    | other sharing options.                   |                                     |                                                                     |          |
|                                    |                                          |                                     |                                                                     |          |
|                                    |                                          |                                     |                                                                     |          |
|                                    |                                          |                                     |                                                                     |          |
|                                    |                                          |                                     |                                                                     |          |
| Connected to Audio                 | Share Screen                             | Invite & Remind                     |                                                                     |          |
| Connected to Audio<br>More Options | Share Screen<br>More Options             | Invite & Remind<br>Copy Meeting URL |                                                                     |          |
| Connected to Audio<br>More Options | Share Screen<br>More Options             | Invite & Remind                     |                                                                     |          |
| Connected to Audio<br>More Options | Share Screen<br>More Options             | Invite & Remind                     | Use these controls to start, pause, X                               |          |
| Connected to Audio<br>More Options | Share Screen<br>More Options             | Invite & Remind<br>Copy Meeting URL | Use these controls to start, pause, X<br>resume, or stop recording, | ×        |

### The host can share the screen or an application Click the More Options button

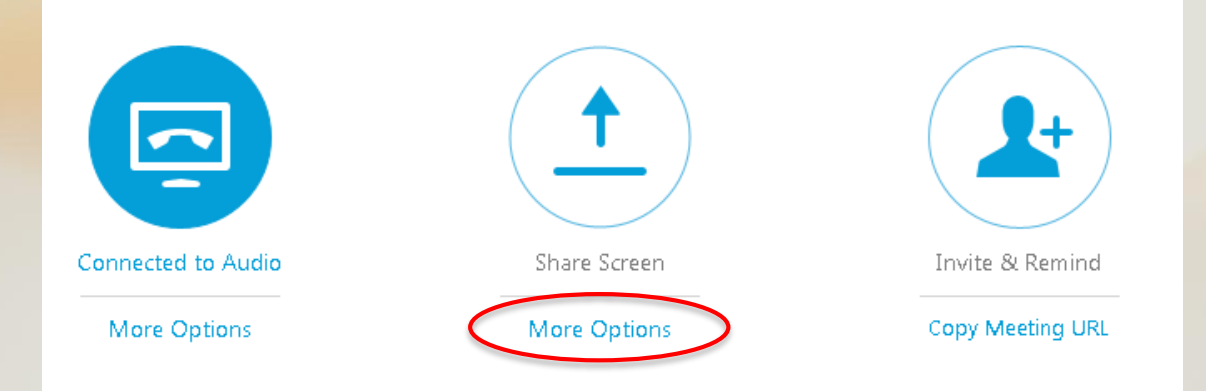

### The host can share the screen or an application

| P Lock Room        | Share My Screen:<br>Monitor 1<br>Monitor 2                                                                                                    |
|--------------------|----------------------------------------------------------------------------------------------------|
|                    | Share File (Including Video)<br>Please note the <u>caveats and</u><br><u>exceptions.</u>                                                                                                    |
|                    | Share Application:<br>Cisco WebEx Service<br>Google Chrome<br>Microsoft PowerPoint(2)<br>Windows Explorer<br>Microsoft Outlook(2)<br>Microsoft Outlook(2)<br>Microsoft Outlook(2)<br>Microsoft Outlook(2)<br>Alternet Explorer<br>Notepad++ : a free (GNU) so |
| Connected to Audio | Other Application                                                                                                    |
| More Options       | More Options                                                                                                    |

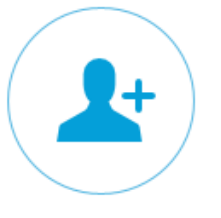

Invite & Remind

Copy Meeting URL

### After the host selects a share mode

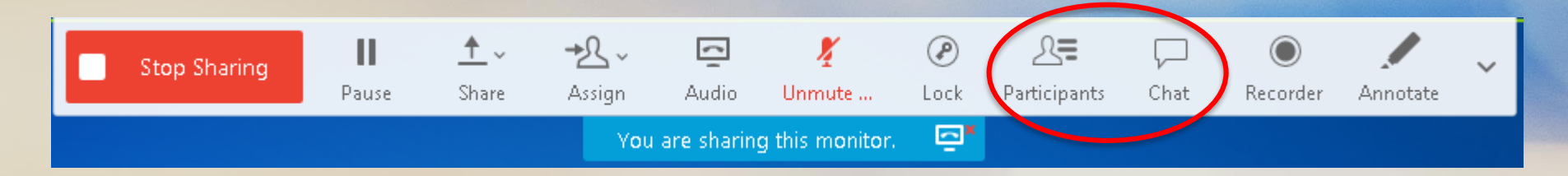

Host should make the Participants and Chat Window Open by going to the Top of the Screen.

### After the host selects a share mode

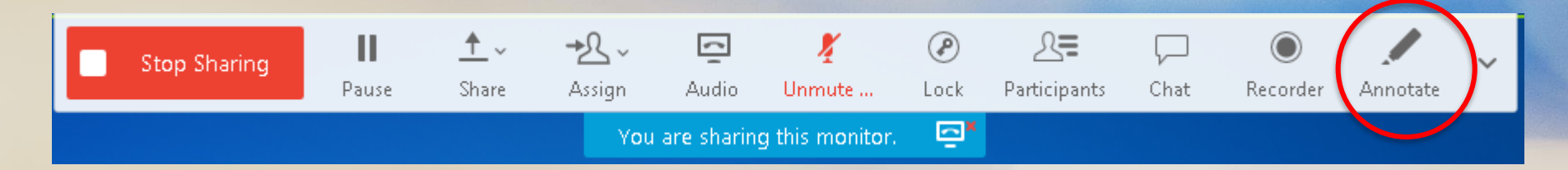

### Host can also annotate the screen.

#### **Functions**

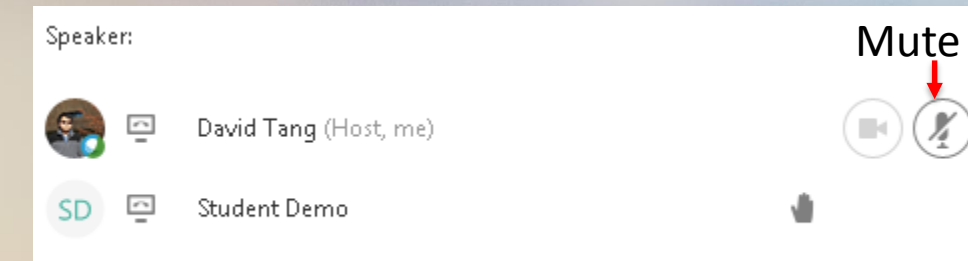

The host can mute themselves and others. The host can also see a raised hand.

**Functions** 

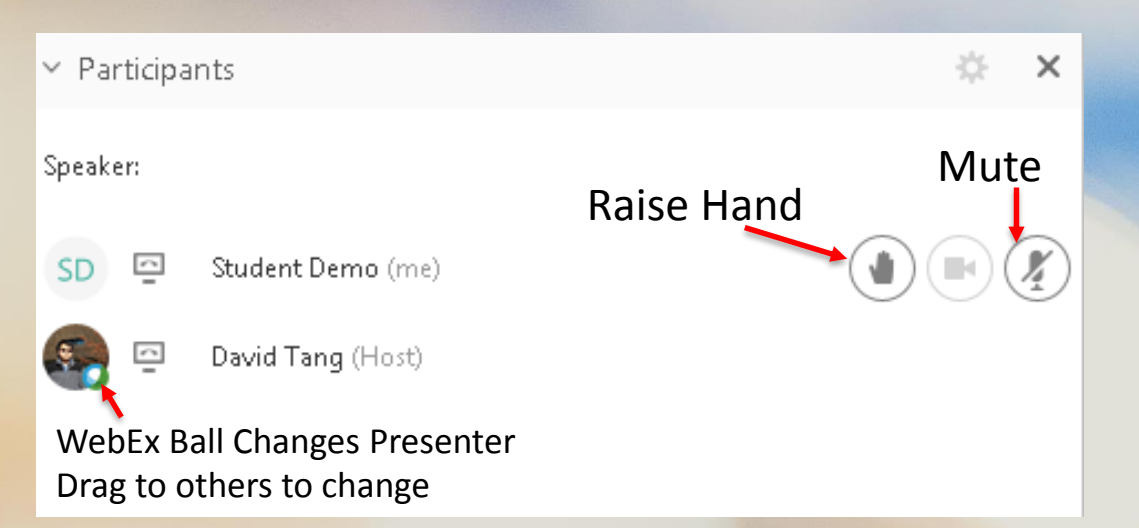

Students can raise their hand to talk They can also mute/unmute themselves.

## Kaltura

Click on the links below to go to that page. What is Kaltura

- Accessing Kaltura Media
- Kaltura Media Edit Videos
- Accessing Kaltura Media via Mashups
- Accessing Kaltura Capture Space

### What is Kaltura

- A video building block for Blackboard
  - Allows you to easily record, upload, manage, clip, transcode, publish, and deliver high-quality video content to any device.

### How to Access Kaltura

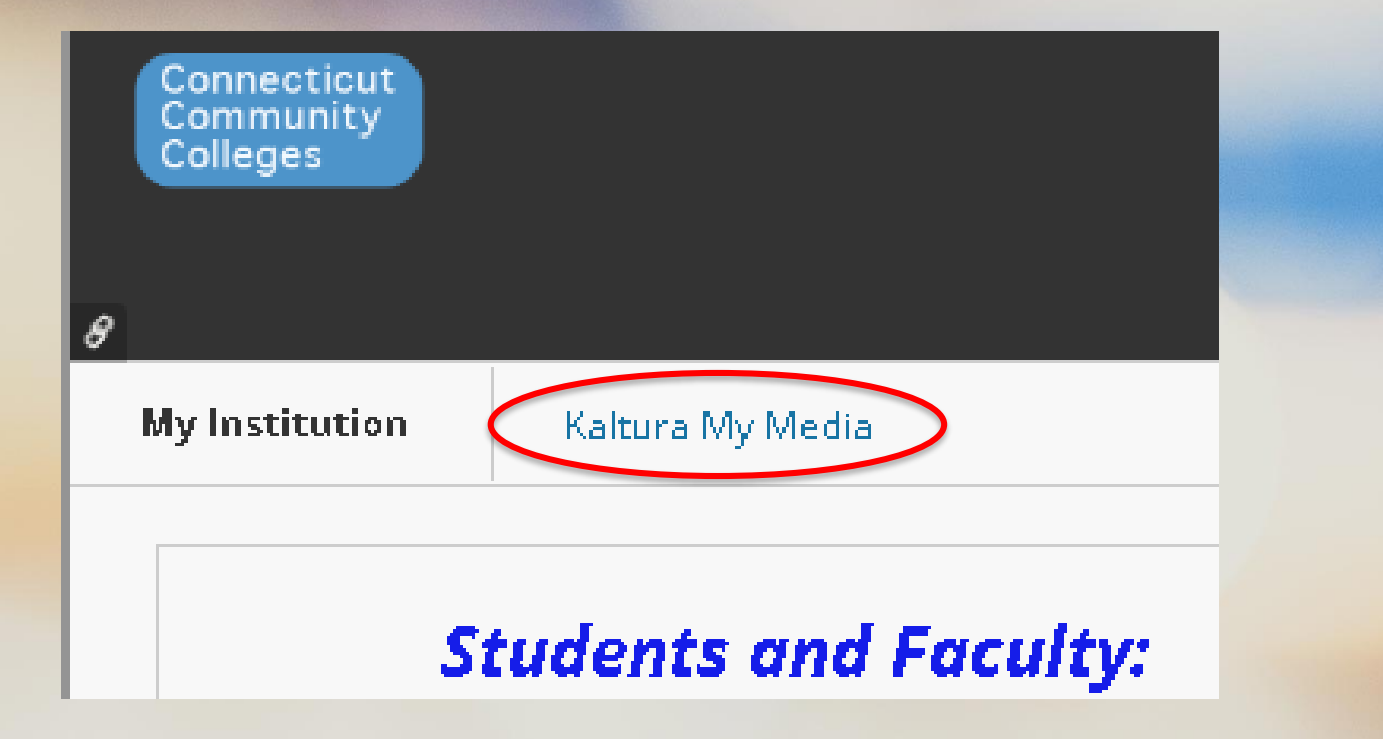

### How to Access Kaltura

| Connecticut<br>Community<br>Colleges |                  |  |
|--------------------------------------|------------------|--|
| My Institution                       | Kaltura My Media |  |
| My Media<br>My Media                 |                  |  |

### Kaltura Media Collection

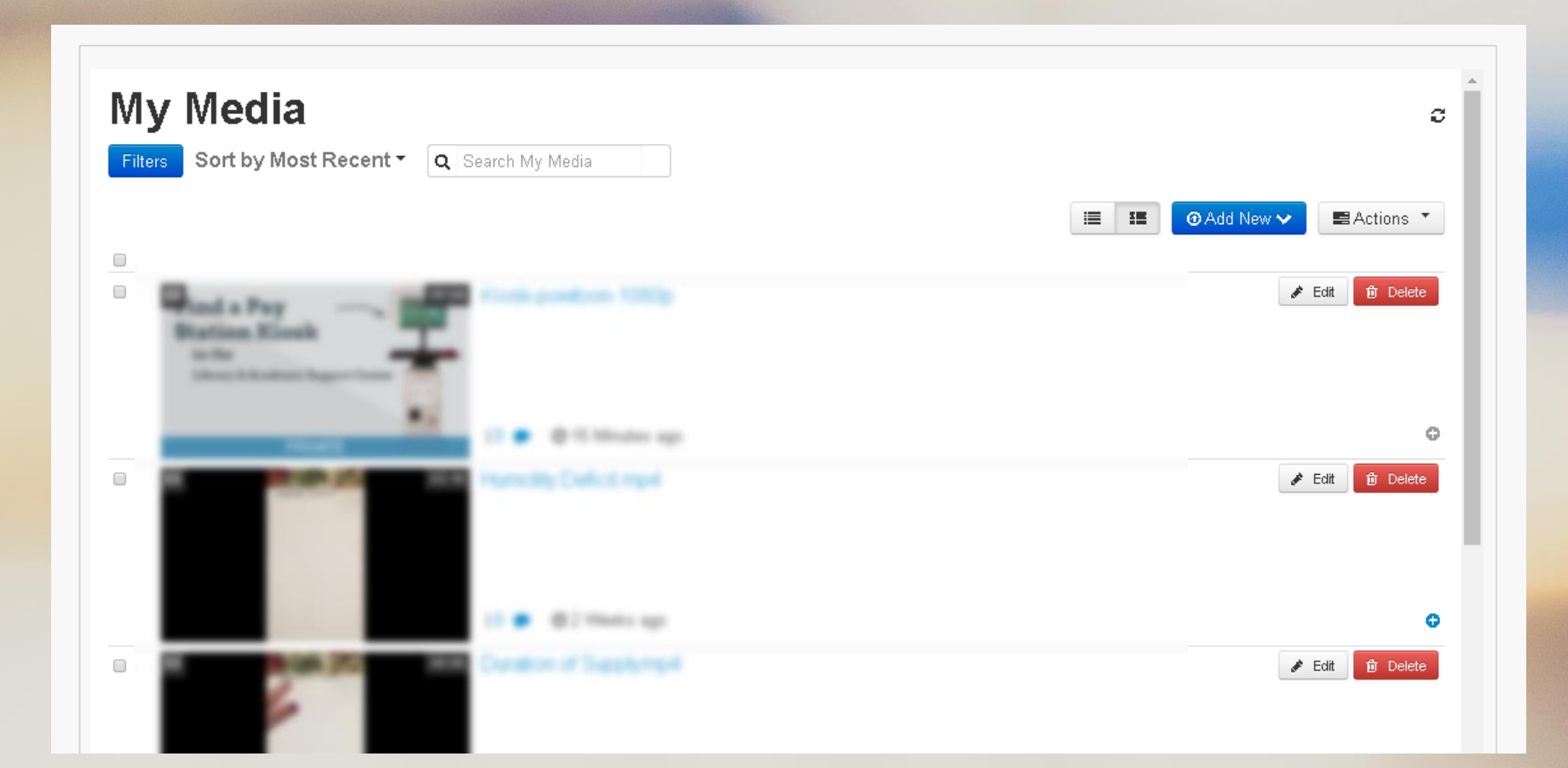

### Kaltura Media Collection

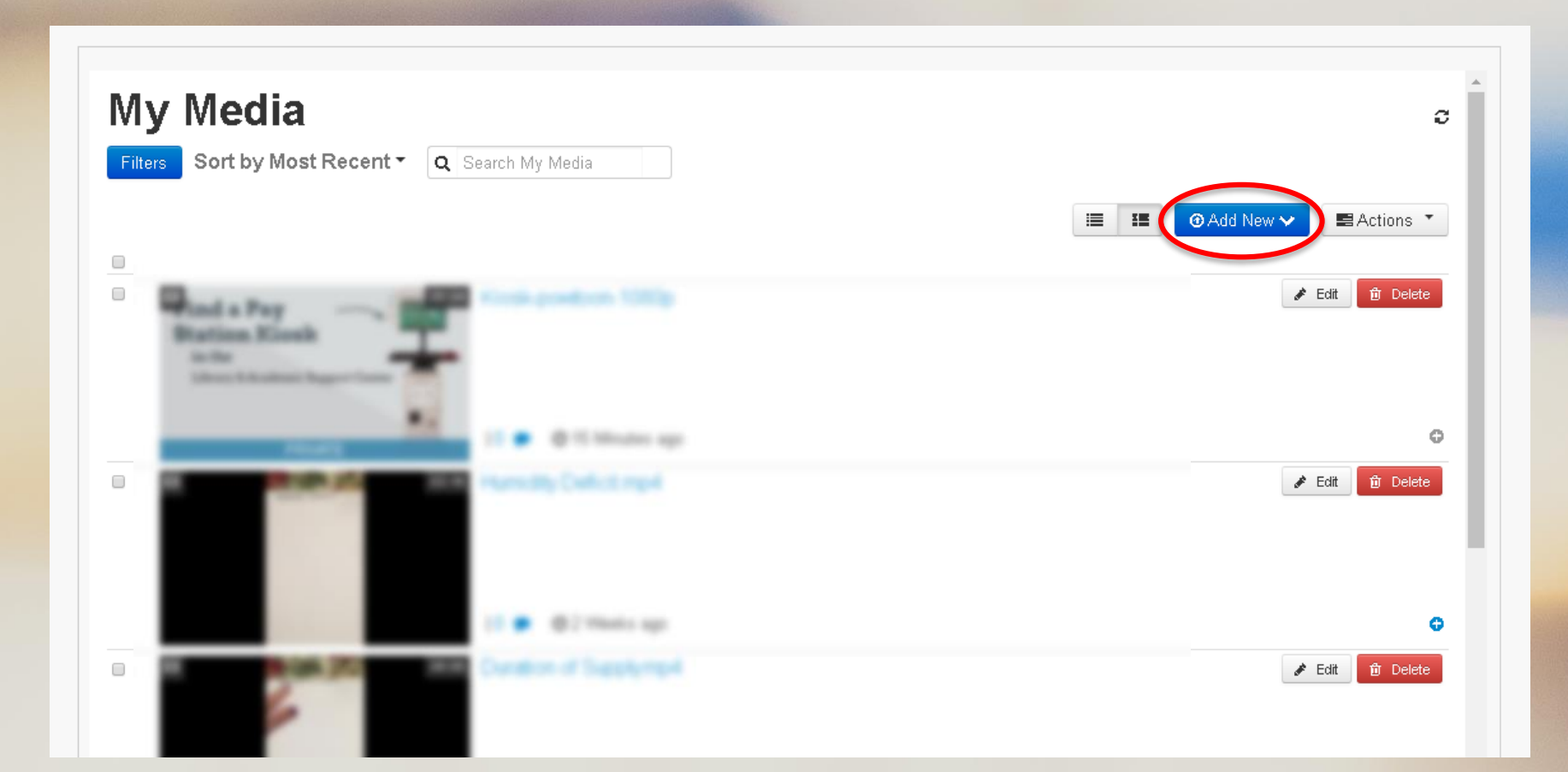

### **Kaltura Media Collection**

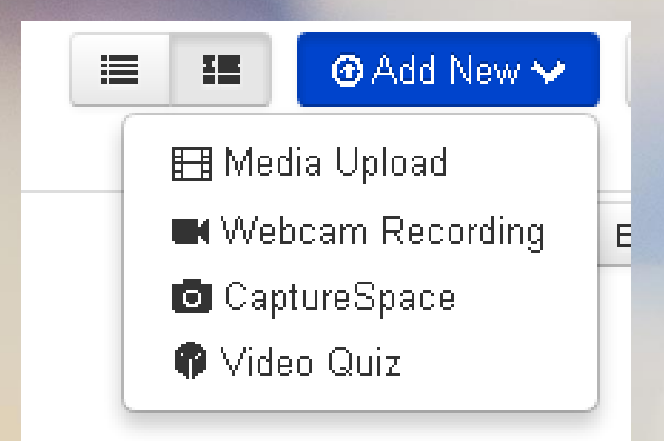

#### **Select an Option**

Media Upload – Upload media from your computer Webcam Recording – To active webcam recording CaptureSpace – Record your screen (download and install) Video Quiz – Make a video quiz

### Kaltura – Upload Media

### Find the Media File

#### **Upload Media**

+ Choose a file to upload

All common video, audio and image formats in all resolutions are accepted. For best results with video, we recommend preparing videos in 1280x720 pixels and using the H.264 video codec at about 4000 kb/s.

Back

Choose a file to upload from the list.

## Kaltura – Edit Videos

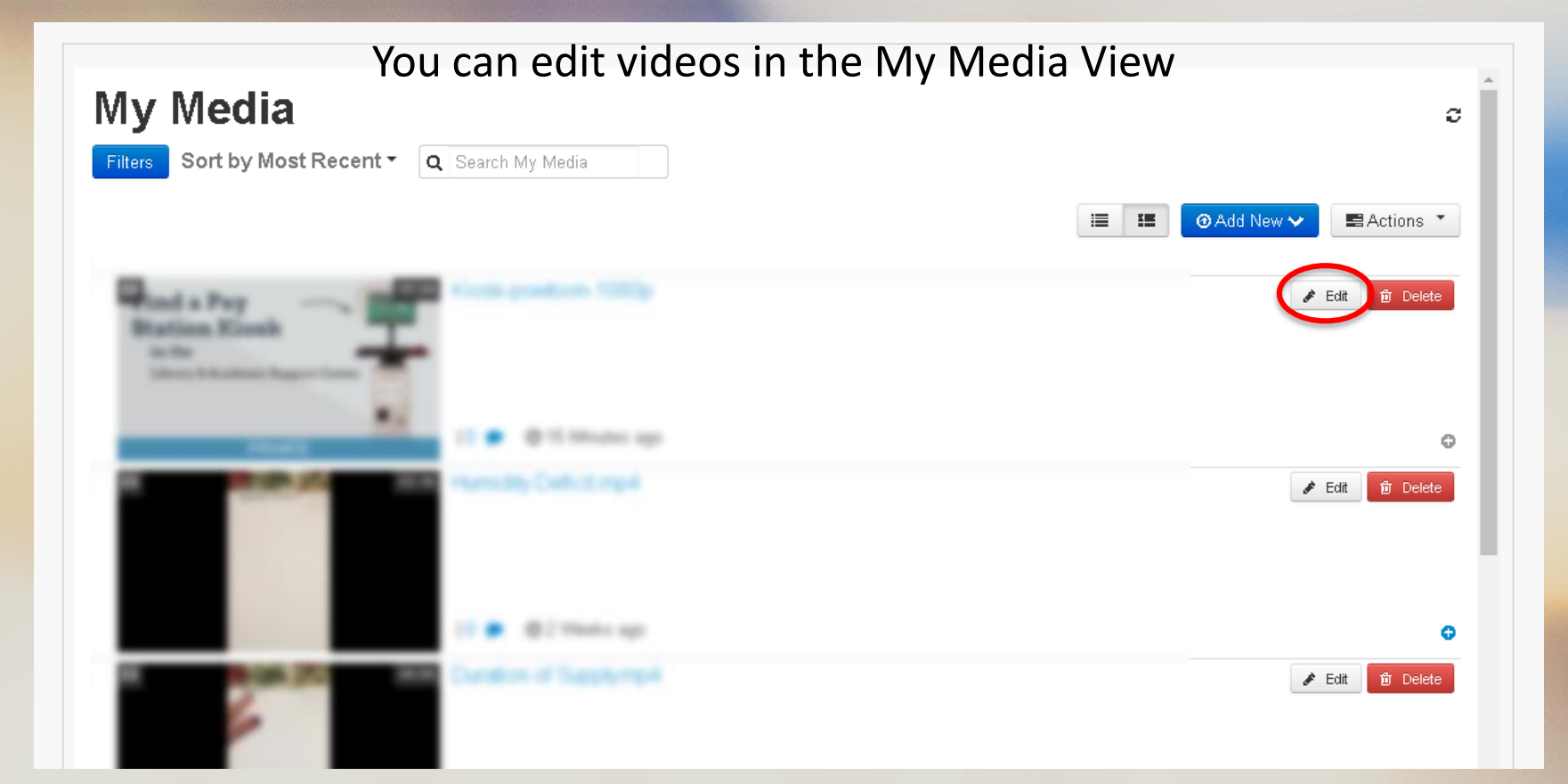

## Kaltura – Edit Videos

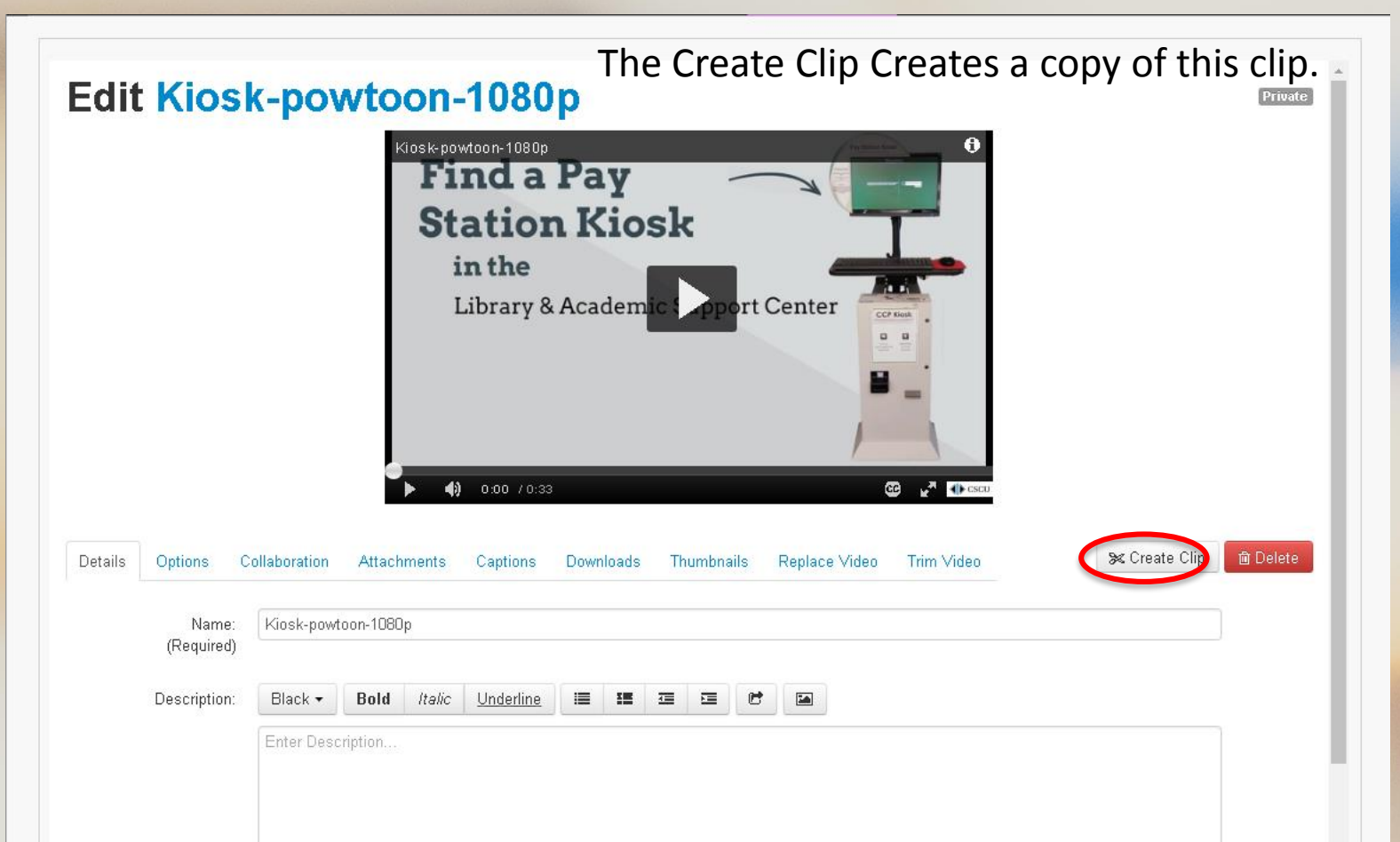

## Kaltura – Edit Videos

Is the video too long? You can set a starting and end point.

|                          |                       |                         |        | /      | 1        |        |            |
|--------------------------|-----------------------|-------------------------|--------|--------|----------|--------|------------|
|                          | F                     | <b>4) 0:01</b> / 0:33   |        | œ      | 🕐 🕕 cscu |        |            |
| 00,00 04:85              | 08:170                | 12:265                  | 16:340 | 20:425 | 24:510   | 28:595 | 32:680<br> |
| 100% -                   | A                     | dobe Flash Player       |        | -      | -        | -      | <u>ب</u>   |
| Set Starting Point       | Set Ending Point K    | Preview                 |        |        |          |        |            |
| Set the range of your of | clip, complete the me | etadata and save:       |        |        |          |        |            |
| Name:<br>(Required)      | Kiosk-powtoon-1080    | g - Clipped by David Ta | ang    |        |          |        |            |
| Description:             | Black - Bold          | Italic <u>Underline</u> |        |        |          |        |            |
|                          | Enter Description     |                         |        |        |          |        |            |

## Access Kaltura via Blackboard Mashups

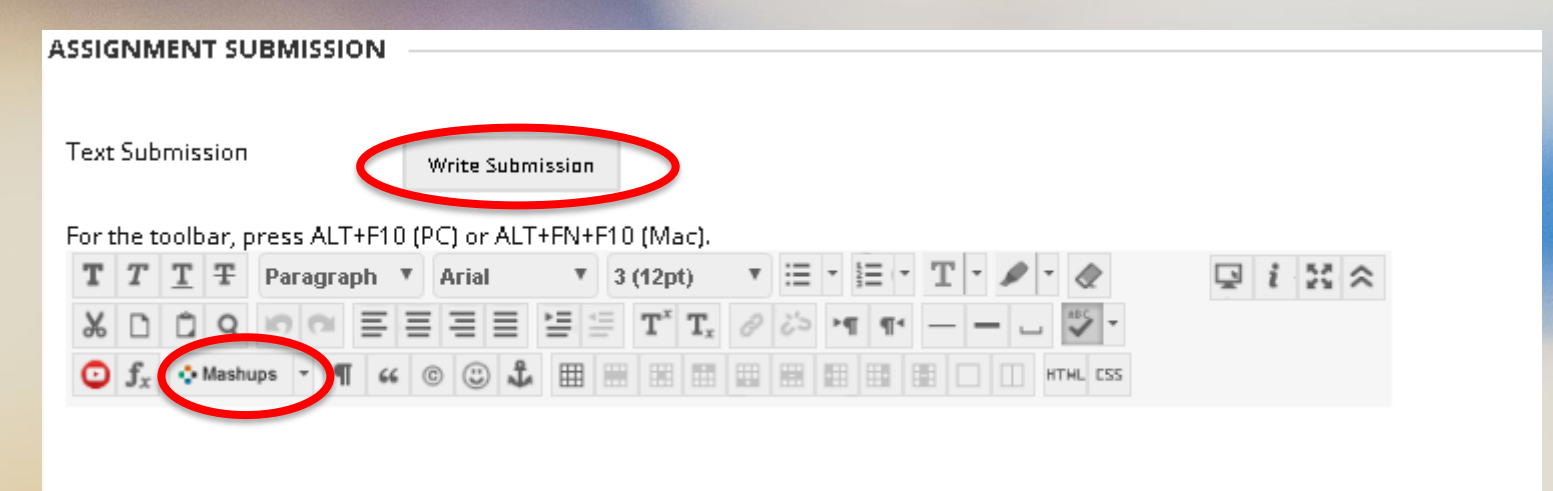

| Text Submission                                  | Write Submission                       |         |
|--------------------------------------------------|----------------------------------------|---------|
| T T T F Paragraph                                | ▼ Arial ▼ 3 (12pt) ▼ Ξ • Ξ • T • ♪ • ◆ |         |
| X □ □ Q □ □ Ξ Ξ O f <sub>x</sub> ↔ Mashups · ¶ 6 | · = = = '= '= T` T <sub>x</sub>        |         |
| SlideSha<br>YouTub<br>Flickr Pl<br>Kaltura       | are Presentation<br>Ne Video<br>Media  |         |
| Path: p                                          | Kaltura Media                          | Words:0 |
| Attach Files                                     | Browse My Computer Browse Course       |         |
| •                                                |                                        |         |

### A Pop Up Window Opens

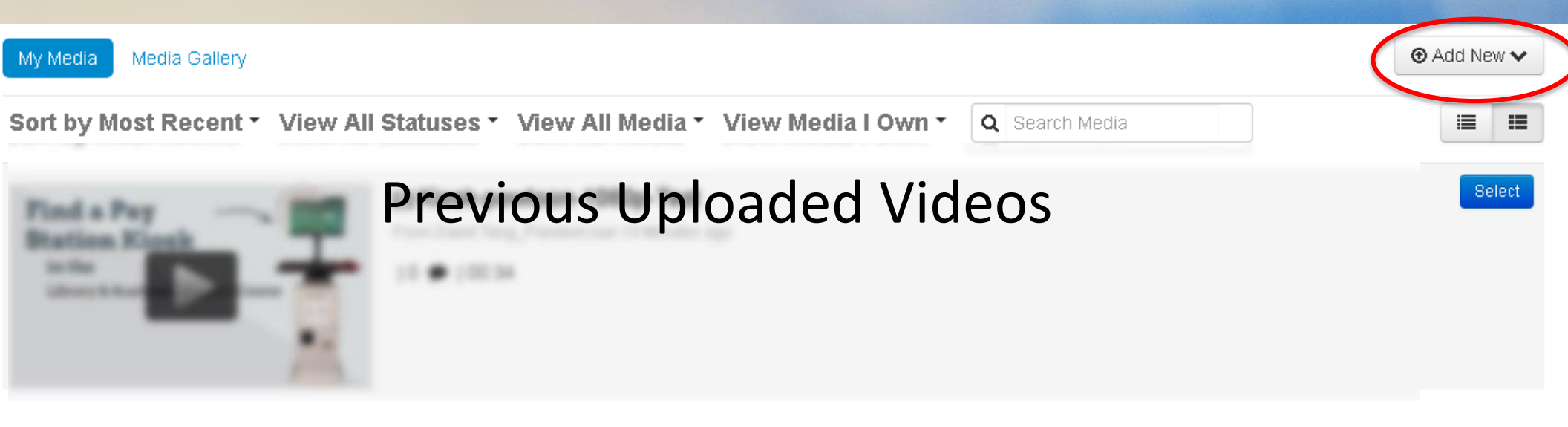

### Select Add New

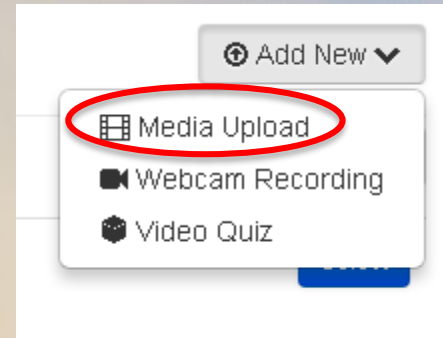

Select an Option Media Upload – To upload media Webcam Recording – To upload a live recording Video Quiz – Make a video quiz

### Find the Media File

#### **Upload Media**

+ Choose a file to upload

All common video, audio and image formats in all resolutions are accepted. For best results with video, we recommend preparing videos in 1280x720 pixels and using the H.264 video codec at about 4000 kb/s.

Back

#### When upload has completed fill out the details and click Save

| Upload Me                                               | edia                                                                                                    |
|---------------------------------------------------------|----------------------------------------------------------------------------------------------------|
| Kiesk-pewteen-1080p.mp4                                 |                                                                                                    |
|                                                         | 100% of 4579Kb                                                                                                    |
|                                                         | Upload Completed! Complete the required information for the uploaded media below.                                                                         |
| All common video, audio ar<br>video codec at about 4000 | id image formats in all resolutions are accepted. For best results with video, we recommend preparing videos in 1280x720 pixels and using the H 264 kb/s. |
| Please fill out these                                   | Cetaus.                                                                                                    |
| (Required)                                              |                                                                                                    |
| Description:                                            | Black • Bold Italko Underline 🔚 🎟 🖼 🔁 🕅                                                                                                    |
|                                                         | Enter Description                                                                                                    |
|                                                         |                                                                                                    |
|                                                         |                                                                                                    |
|                                                         |                                                                                                    |
| Tags:                                                   |                                                                                                    |
|                                                         | $\widehat{}$                                                                                                    |
| (                                                       | Save ack to Browse and Embed                                                                                                    |
|                                                         | $\smile$                                                                                                    |
|                                                         |                                                                                                    |

#### Go back to My Media and then select the video to insert Use the select button.

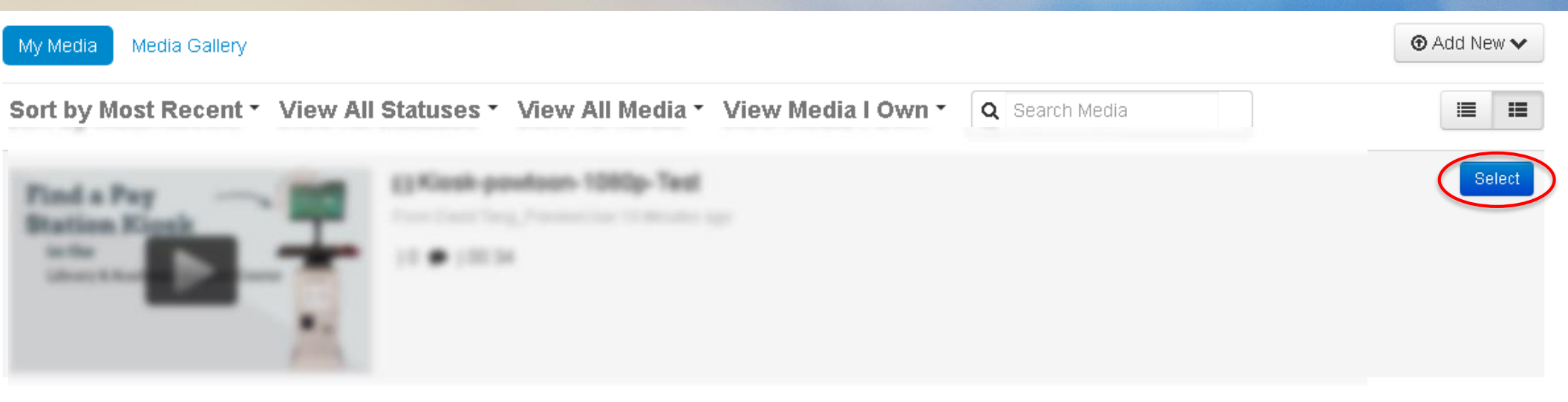

It enters a block of information into the editor so you can view it. When done with the submission select Submit.

| ASSIGNMENT SUBMISSION             |                                                       |         |
|-----------------------------------|-------------------------------------------------------|---------|
|                                   |                                                       |         |
|                                   |                                                       |         |
| Text Submission                   |                                                       |         |
|                                   | write Submission                                      |         |
| For the toolbar, press ALT+F10    | (PC) or ALT+FN+F10 (Mac).                             |         |
| T T T T Format V                  | Arial ▼ 3 (12pt) ▼ 🗄 ▼ 🗮 ▼ 🛨 🖌 🗶                      | 📮 i 🐹 🛠 |
| % D û Q 🕫 🕾 🗏                     | ≣ ≡ ≡ ≡ T <sup>x</sup> T <sub>x</sub> 0 00 ×1 1 − V · |         |
| ☑ f <sub>x</sub> . Mashups - ¶ 66 |                                                       |         |
| Find a try Name:                  | Kiosk-powtoon-1080p (00:34)                           | A       |
| Liner LAnders Equarcon            | : 00:34                                               |         |
| Added:                            | 14 Nov 2017 02:13 PM                                  |         |
| Added By                          | y: David Tang_PreviewUser                             |         |
| Watch Media Descripti             | оп:                                                   |         |
| Tags:                             |                                                       |         |
|                                   |                                                       |         |

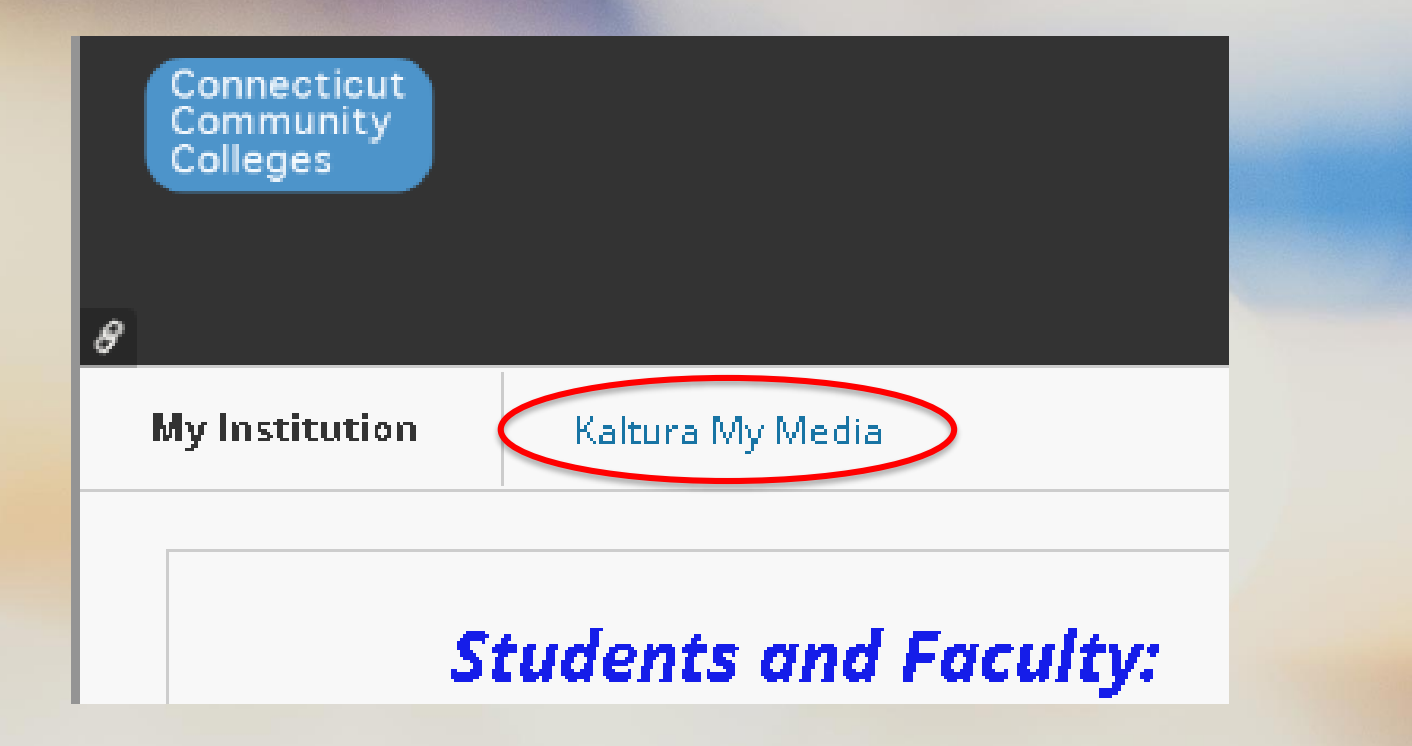

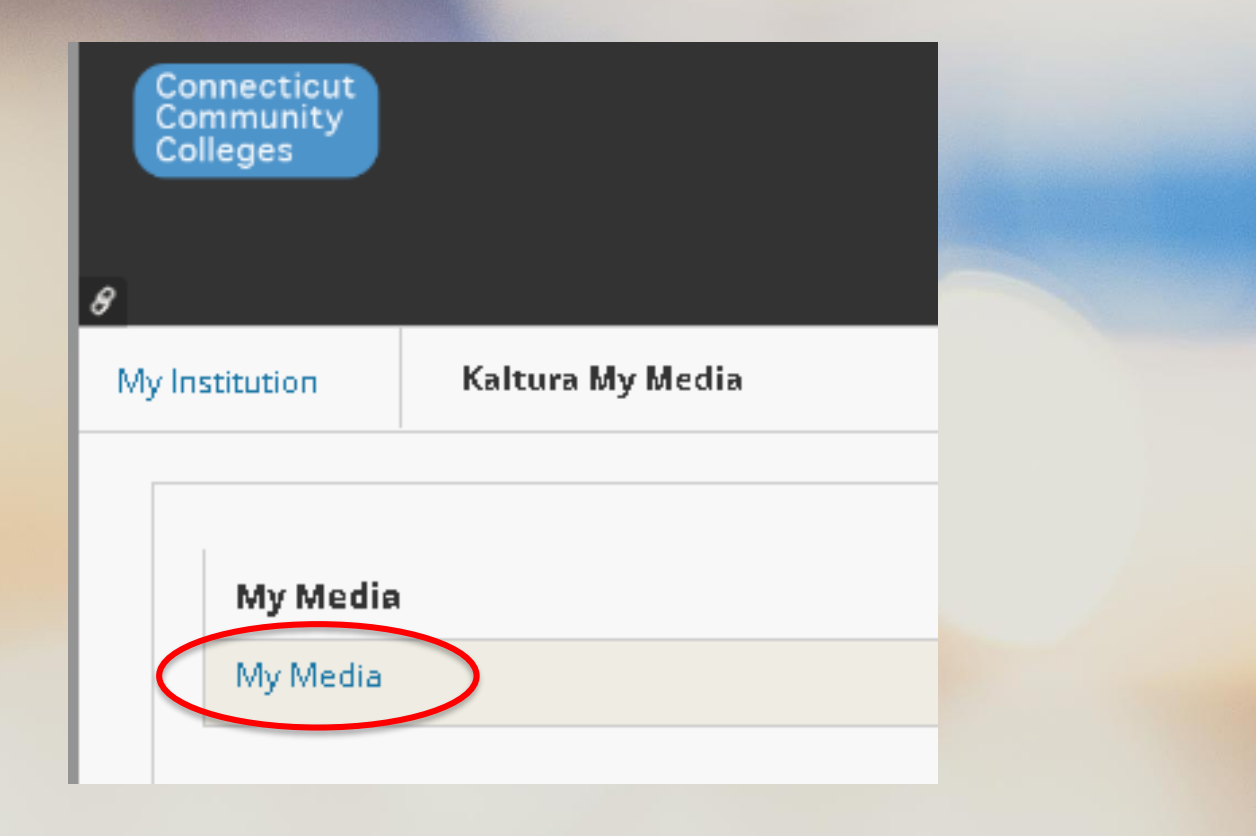

## How to Access Kaltura CaptureSpace Kaltura Media Collection

#### **Click on Add New**

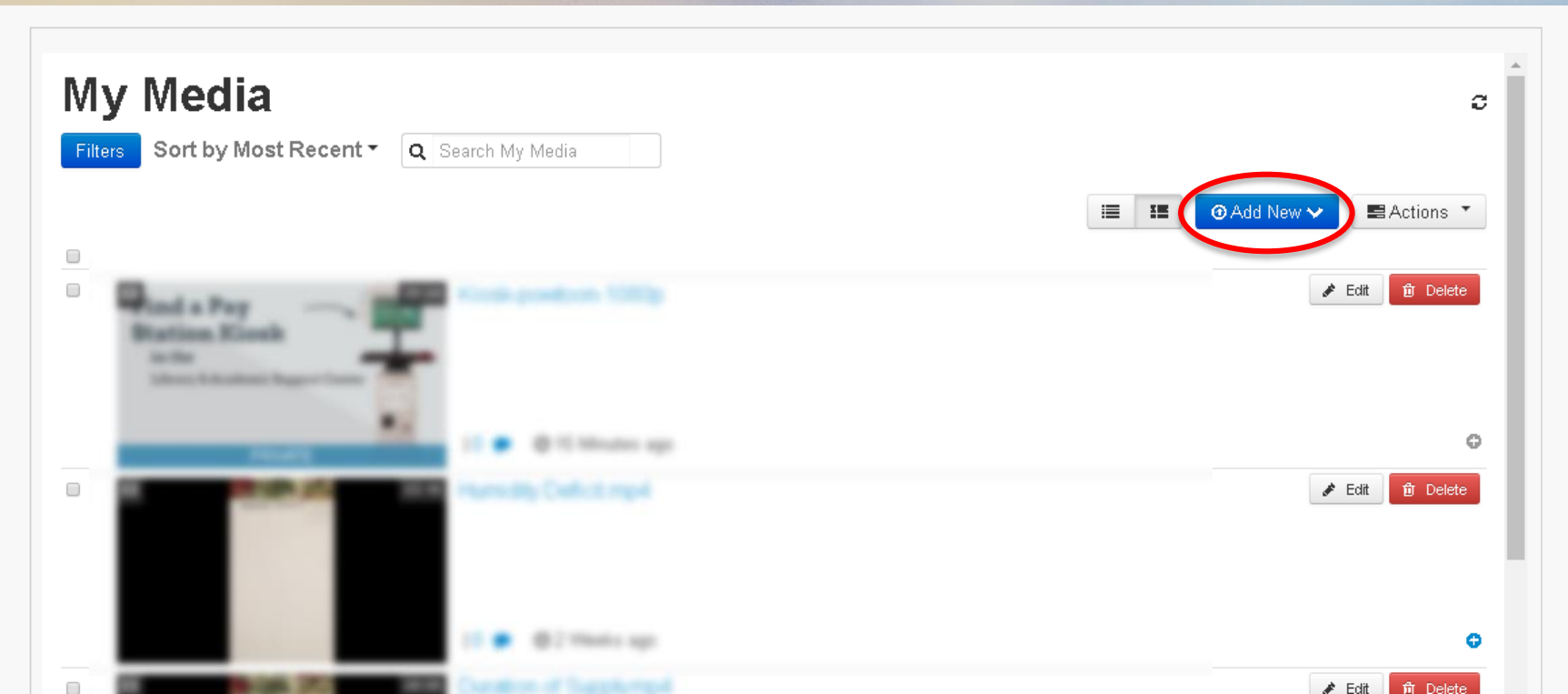

#### Click on CaptureSpace

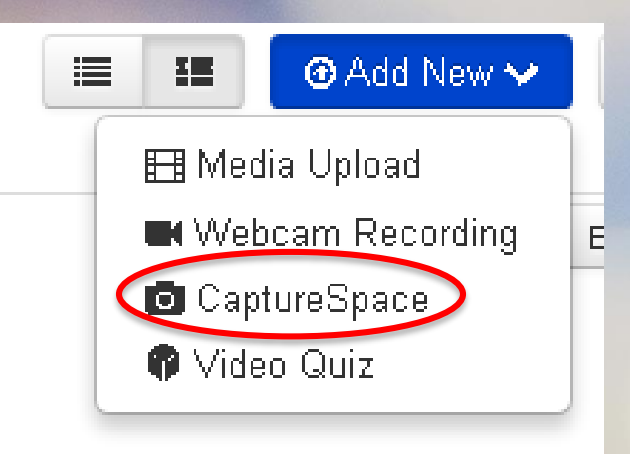

Download the application

#### The Kaltura CaptureSpace Desktop Recorder

The Kaltura CaptureSpace Desktop Recorder enables easy capture in class, at home or on-the-go with automated publishing and interactive viewing within the LMS and Kaltura's MediaSpace video portal.

If you've already installed CaptureSpace, it will launch automatically.

#### Using CaptureSpace for the first time?

📥 Download for Windows

🛛 📥 Download for Mac

#### Learn more

See the Kaltura CaptureSpace - User Manual for additional information on supported systems and usage instructions.

### Run the application by clicking on it.

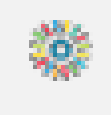

Kaltura.CaptureSp....exe

 $\wedge$ 

#### A dialogue box might appear click Run.

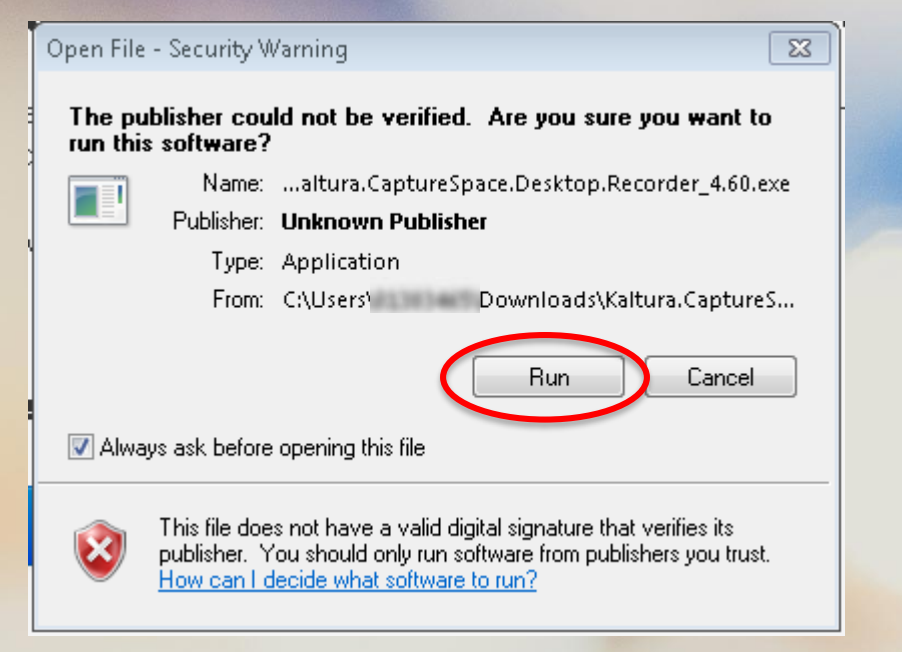

Wait for the program to finish installing. When done go to your browser and navigate to Blackboard → Kaltura Media → My Media → Add New → CaptureSpace. A dialogue box may appear. Click on Open.

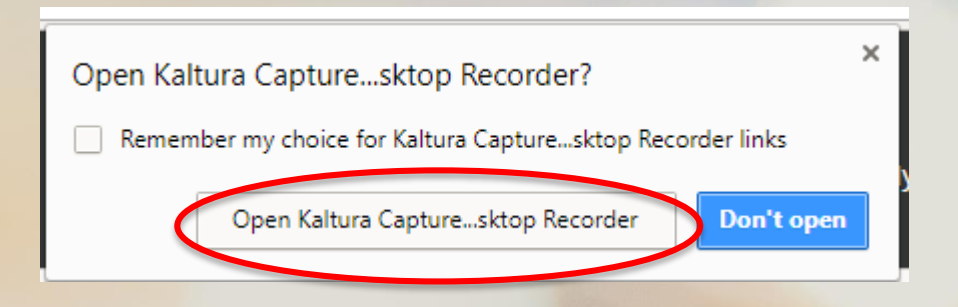

#### Click on the five options and Settings below to navigate to those pages.

| 💥 Kaltura CaptureSpace Desktop Recorder 📃 🛛 |  |  |  |  |  |  |  |
|---------------------------------------------|--|--|--|--|--|--|--|
| RECORD LIBRARY SETTINGS HELP                |  |  |  |  |  |  |  |
| PRESENTATIONS & LECTURES                    |  |  |  |  |  |  |  |
| SCREEN SCREEN & WEBCAM                      |  |  |  |  |  |  |  |
| WEBCAM VOICE                                |  |  |  |  |  |  |  |

#### **Presentations and Lectures Recording Option**

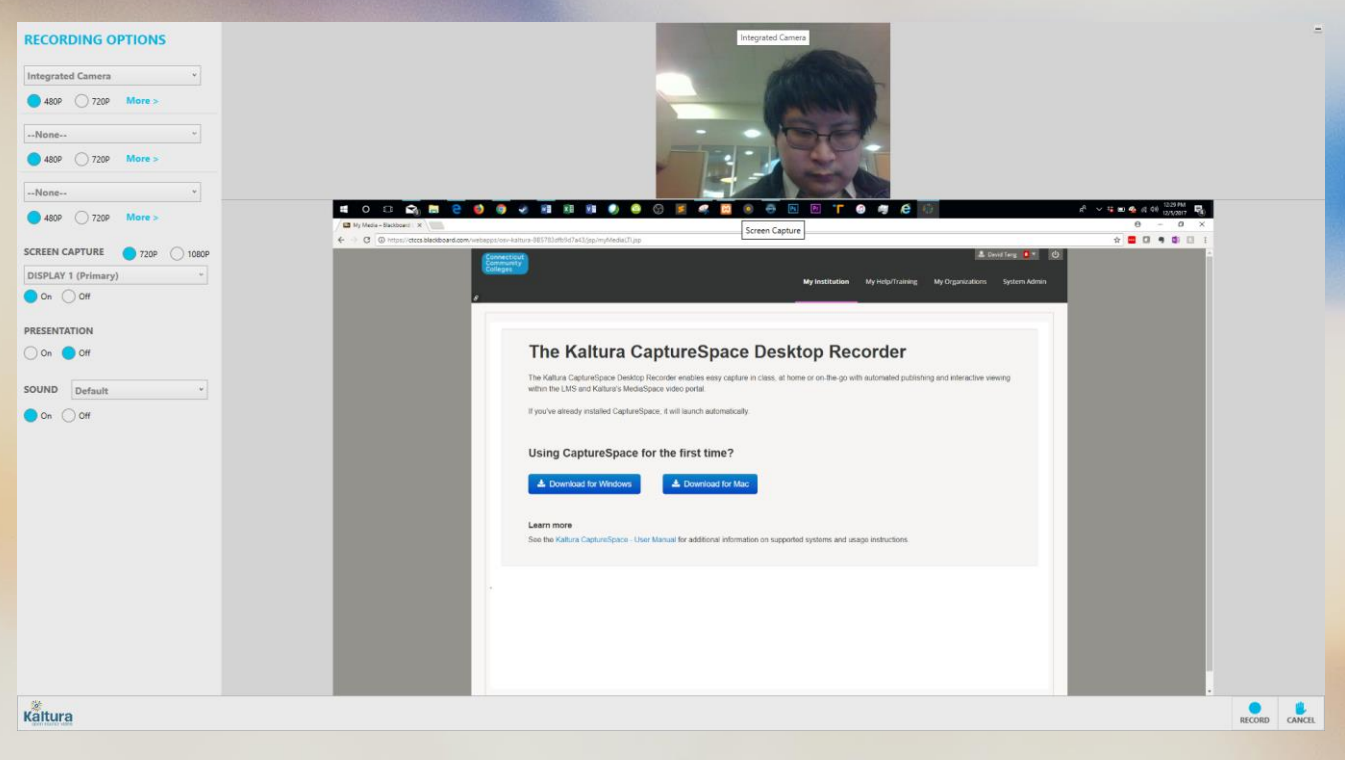

#### Screen and Screen & Webcam Recording Options

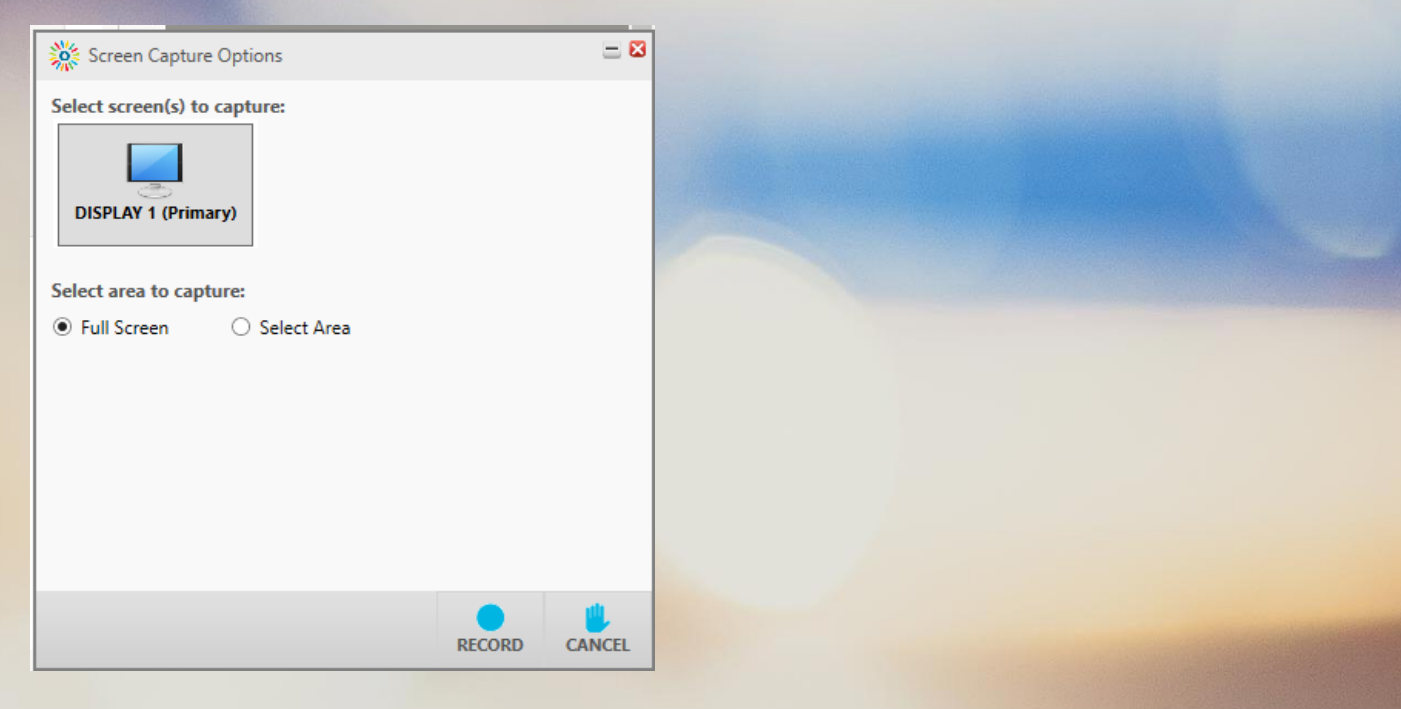

#### Webcam Option

#### Starting Webcam

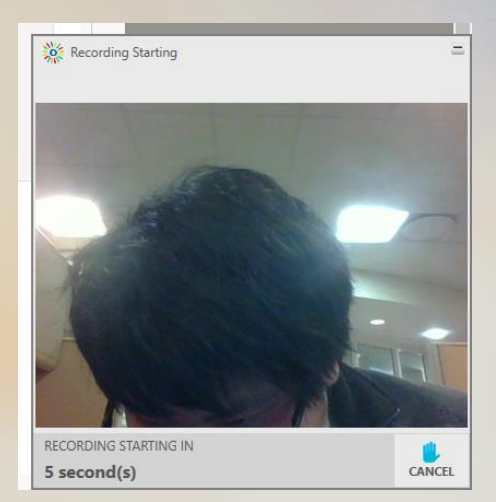

### **Recording Webcam**

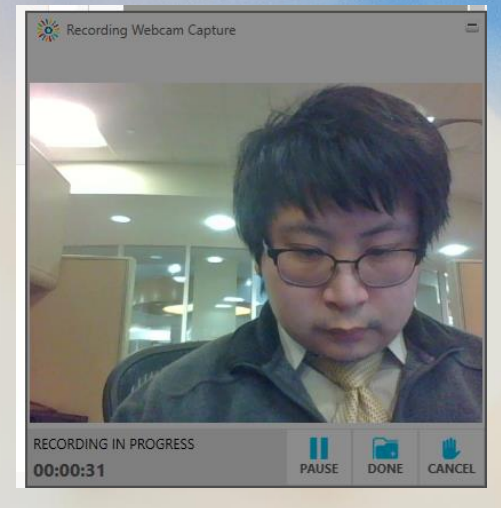

#### **Audio Option**

#### **Starting Audio Recording**

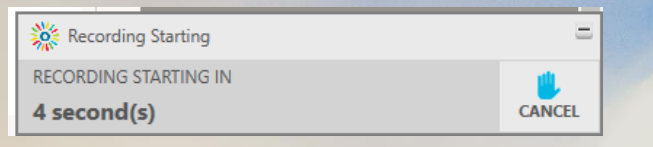

#### **Recording Audio**

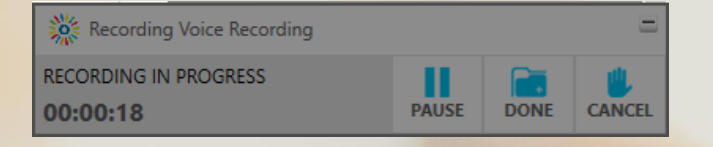

In Settings you can see where your media files are stored and change your camera and microphone settings.

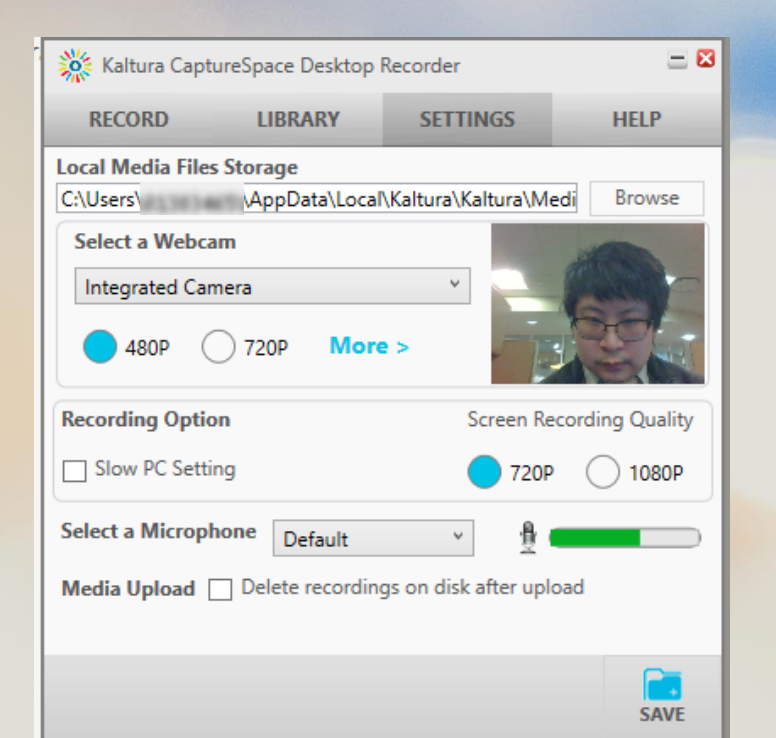

# **Technology Assistance and Training**

-Educational Technology and Distance Learning staff arranges for relevant training for faculty and staff on new technologies.

-This training is to help faculty and staff determine the appropriateness of new technologies and to become competent in using them.

### **One-On-One Consulting and Tutorial Help:**

To set up an appointment contact: Email: sandbox@manchestercc.edu Phone: 860-512-2857

### **Technology Training Workshops:**

Connecticut State Colleges and Universities Learning Technology Training Calendar offers faculty and staff throughout the system numerous free training opportunities throughout the year on all twelve campuses, including MCC.

More can be found at: **<u>calendar.ct.edu</u>** 

# **Blackboard Training and Help**

#### The online course management system used throughout the Connecticut Community College System is Blackboard.

If you're interested in learning about and using Blackboard, there are several training options:

Look at the Faculty Orientation shell which can be found on the My Courses list.

Training workshops are scheduled at MCC and at other community colleges.

Visit **<u>calendar.ct.edu</u>** to register and view sessions scheduled.

Contact the ETDL Department with questions.

E-mail: sandbox@manchestercc.edu

Phone: 860-512-2857

Contact the BOR Help Desk Support on Weekends & Evenings at:

Online Support: https://cscu.edusupportcenter.com Phone: 860-723-0221

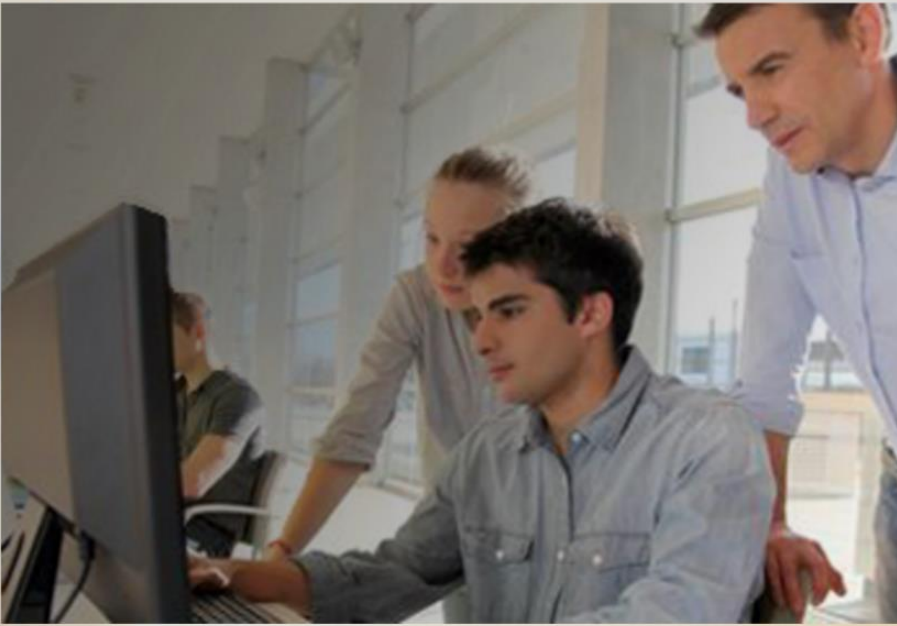